## Инструкция по установки драйвера

1. Запустите файл TPGSetup.exe для начала установки драйвера

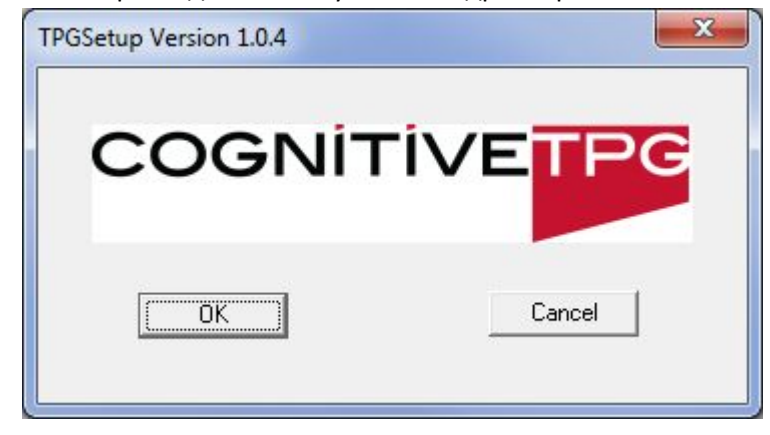

2. Нажмите кнопку "Install TPG A798"

| elcome to the TPG printe<br>ppropriate option to Instal | er setup program. Choose<br>I or UnInstall a printer driv |
|---------------------------------------------------------|-----------------------------------------------------------|
|                                                         | C 64-Bit                                                  |
| Install TPG A760Rcpt                                    | Install TPG B780Rcp                                       |
| Install TPG A760Slip                                    | Install TPG B780Slip                                      |
| Install TPG A776Rcpt                                    | Install TPG A798                                          |
| Install TPG A776Slip                                    | Install TPG A799                                          |
| Unlı                                                    | nstall                                                    |
| E                                                       | xit                                                       |

3. Выберите необходимый СОМ(или виртуальный СОМ в случае подключения через USB) порт, к которому подключён принтер чеков Pirit. И нажмите кнопку "ОК"

- 4. Драйвер установлен. Выйдете из программы установки драйвера нажав кнопку "Exit"
- 5. Войдите в "устройства и принтеры" и нажмите правой кнопкой мыши на вашем принтере. После этого в открывшемся меню выберите пункт "Свойства принтера"

|              | 1 |                           |
|--------------|---|---------------------------|
|              | _ | просмотр очереди печати   |
| TPG A798 Red | ✓ | Использовать по умолчанию |
|              |   | Настройка печати          |
|              |   | Свойства принтера         |
|              |   | Создать ярлык             |
|              |   | Устранение неполадок      |
|              |   | Удалить устройство        |
|              |   | Свойства                  |

6. Перейдите в закладки "Порты" и нажмите кнопку "Настроить порт"

| Управление цветом               |                                              | Безопасность                                          | Параметры устройства                  |   |
|---------------------------------|----------------------------------------------|-------------------------------------------------------|---------------------------------------|---|
| Общие Дос                       |                                              | Порты                                                 | Дополнительно                         |   |
| at 🐱                            | PG A798 Receipt                              |                                                       |                                       |   |
| ыберите од<br>аправлены<br>Порт | ин или несколь<br>в первый свобо<br>Описание | ко портов для печат<br>одный порт из отмеч<br>Принтер | и. Документы будут<br>енных в списке. | * |
| COM4:                           | Последовател                                 | ьный                                                  |                                       |   |
| COM5:                           | Последовател                                 | юный                                                  |                                       |   |
| COM6:                           | Последовател                                 | вный                                                  |                                       | = |
| COM7:                           | Последовател                                 | ьный                                                  |                                       |   |
| COM2:                           | Последовател                                 | њный ТР <b>G A</b> 798                                | Receipt                               |   |
| COM3:                           | Последовател                                 | ьный                                                  | 1                                     |   |
| FILE:                           | Печать в файл                                | 1                                                     |                                       | - |
| До <u>б</u> авити               | в порт                                       | <u>У</u> далить порт                                  | <u>Н</u> астроить пор                 | т |
| ]<br>Разрешит                   | ъ двусторонний                               | і обмен данными                                       |                                       |   |
| Разрешит                        | ь группировку и                              | принтеров в пул                                       |                                       |   |
|                                 |                                              |                                                       |                                       |   |
|                                 |                                              |                                                       |                                       |   |

- 7. Выберите необходимую скорость передачи данных, ту, на которой работает принтер чеков Pirit.
- 8. Для того чтобы узнать на какой скорости работает принтер чеков Pirit необходимо:
  - выключить питание ПЧ Pirit
  - открыть крышку ПЧ Pirit
  - зажать и удерживать датчик бумаги
  - включить питание ПЧ Pirit
  - дождаться двух сигналов «ПИ» либо просто подождать 5 секунд.
  - вставить бумагу и закрыть крышку ПЧ Pirit

- после этого будет напечатан чек диагностики в котором будет указана скорость "Скорость RS-232"